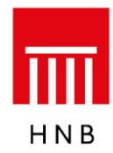

## Uputa za Aplikaciju za rad s bankama i poslovnim subjektima, s podacima Ankete o kreditnoj aktivnosti banaka

### 1. Uvod

Aplikacija se zasniva na WWW tehnologiji i internetu. Obilježja su web-tehnologije sljedeća: – nije potrebno distribuirati aplikaciju korisnicima

- rabe se standardna korisnička platforma (*Windows*) i standardni web-pretraživači (MSIE)

– osiguran je interaktivni korisnički rad.

## 2. Tehnički preduvjeti

Preduvjeti za uporabu aplikacije jesu:

- PC platforma operativni sustav Windows
- instalacija web-pretraživača Microsoft Internet Explorer 5.5 (ili noviji)
- pristup internetskoj globalnoj mreži.

Hrvatska narodna banka svakom će korisniku aplikacije dostaviti korisničko ime i lozinku, koji su nužni za pristup aplikaciji.

#### 3. Sigurnosni aspekt

Nakon pristupa web-stranici <u>https://www.hnb.hr/hnbapp</u>, na kojoj se nalazi aplikacija, korisnik se za rad na aplikaciji mora prijaviti dodijeljenim korisničkim imenom i lozinkom. Svi podaci koji se prenose između aplikacije i korisničkog pretraživača kodirani su SSL (engl. *Secure Socket Layer*) protokolom. Web-stranica Hrvatske narodne banke osigurana je valjanim certifikatom.

# 4. Pristup aplikaciji

4.1. Otvorite svoj web-pretraživač i spojite se na internet na uobičajen način. Unesite u pretraživač adresu <u>https://www.hnb.hr/hnbapp.</u>

Nakon što se priključite, zaslon će izgledati kao na slici:

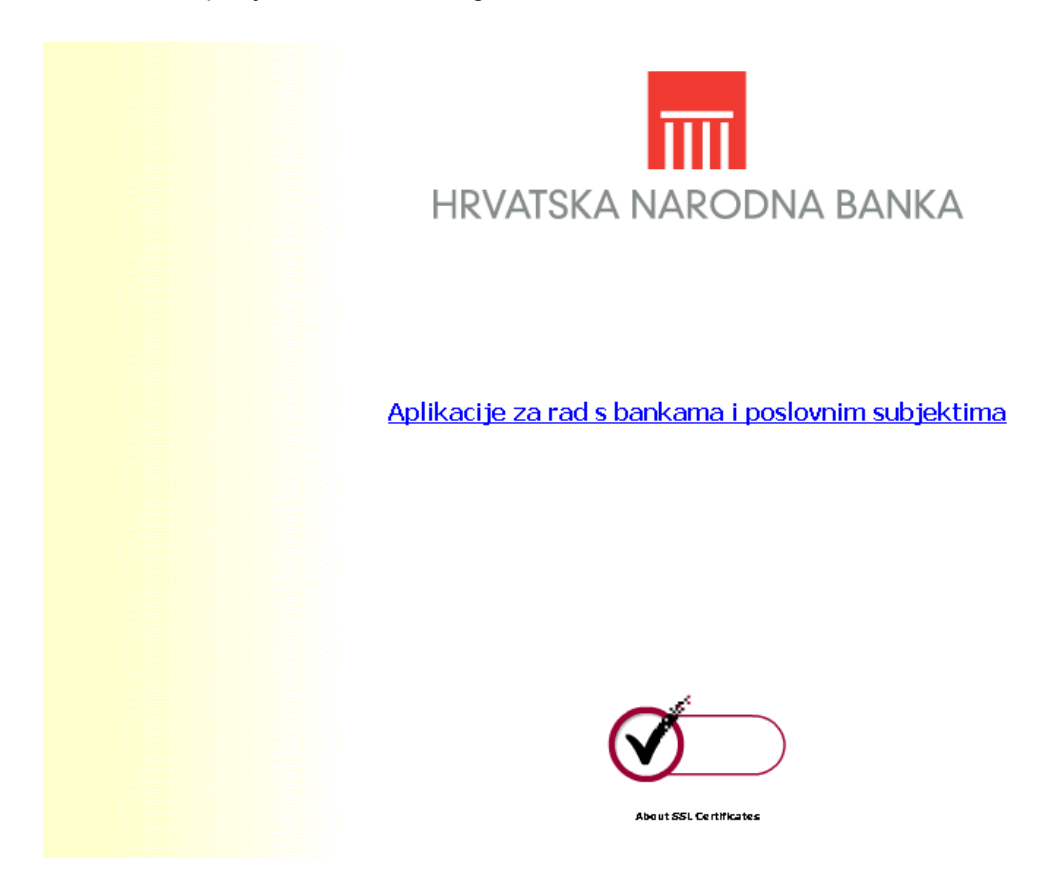

Ako zaslon ne izgleda kao na slici, ponovo upišite adresu, ovog puta ispravno. Vodite računa o tome na upišete slovo '**s**' u oznaci protokola (treba pisati **https://**).

Pritiskom na poveznicu **Aplikacije za rad s bankama i poslovnim subjektima** dolazi se na stranicu za prijavu korisnika.

4.2. Dobit ćete zaslon kao na sljedećoj slici:

|                                                          | Prijava |  |  |  |  |  |
|----------------------------------------------------------|---------|--|--|--|--|--|
| HNB                                                      |         |  |  |  |  |  |
| Korisničko ime:<br>Lozinka:                              | Prijava |  |  |  |  |  |
| Ako nemate daljnji pristup aplikaciji, pritisnite OVDJE. |         |  |  |  |  |  |

Unesite svoje korisničko ime u polje **Korisničko ime** i svoju lozinku u polje **Lozinka**. Pritisnite **Prijava** da se priključite na aplikaciju.

Napomena:

Ako imate ovlasti za rad s još nekim aplikacijama, na vašem će se zaslonu nalaziti poveznice prema svim aplikacijama s kojima smijete raditi, odnosno ako nemate ovlasti za druge aplikacije, na vašem će zaslonu biti samo poveznica prema aplikaciji s kojom smijete raditi.

### 5. Dostava podataka

5.1. Nakon uspješnog spajanja zaslon će izgledati kao na slici:

| Glavni izbornik                                                                                                    |  |  |  |  |  |  |  |
|----------------------------------------------------------------------------------------------------|--|--|--|--|--|--|--|
| Dostava podataka<br>• Statističko i nadzorno izvješćivanje<br>• Kreditna aktivnost banaka<br>Preuzimanje podataka<br>• Statističko i nadzorno izvješćivanje |  |  |  |  |  |  |  |
| • KRAJ                                                                                                    |  |  |  |  |  |  |  |

Za dostavu podataka odaberite poveznicu Kreditna aktivnost banaka, u podizborniku **Dostava podataka**.

| Π            | Kreditna aktivnost banaka - dostava datoteka |  |  |  |  |
|--------------|----------------------------------------------|--|--|--|--|
| HNB          |                                              |  |  |  |  |
|              | Godina 0 2019 0 2020 0 2021                  |  |  |  |  |
|              |                                              |  |  |  |  |
|              | OIB                                          |  |  |  |  |
|              | Daije                                        |  |  |  |  |
| Odaberite go | linu i tromjesečje pa pritisnite -Dalje₋.    |  |  |  |  |

5.2. Nakon odabira poveznice Kreditna aktivnost banaka zaslon će izgledati ovako:zaslon:

Ovaj ekran služi za dostavu xlsx datoteke s obrascem Ankete o kreditnoj aktivnosti banaka. Odaberite odgovarajuće parametre (godinu i tromjesečje za koje dostavljate obrazac) i pritisnite **Dalje**.

Otvorit će se sljedeći zaslon:

| ΠΠ          | Kreditna aktivnost banaka - dostava datoteka |                   |                                           |             |          |  |  |
|-------------|----------------------------------------------|-------------------|-------------------------------------------|-------------|----------|--|--|
| HNB         |                                              |                   |                                           |             |          |  |  |
| (           | Odabrali ste tromjesečje                     | za OIB            |                                           |             |          |  |  |
|             |                                              |                   | Odaberi datoteku Nije odabrana niti jedna | a datoteka. | Prijenos |  |  |
| Odaberite d | latoteku za prijenos te je dost              | avite pritiskom n | a -Prijenos                               |             |          |  |  |

Pritiskom na tipku **Odaberi datoteku** korisnik odabire datoteku za prijenos s lokalnih (ili dostupnih mrežnih) diskova. Nakon odabira datoteke pritisnite tipku **Prijenos**. Pritiskom na tipku **Prijenos** odabrana se datoteka prenosi na web-poslužitelj Hrvatske narodne banke.

Datoteka koja se dostavlja mora imati xlsx ekstenziju. U slučaju neispravnog naziva datoteke javit će se poruka pogreške.

Nakon što je prijenos obavljen, pojavit će se zaslon s informacijom o uspješnom prijenosu.

Za povratak na Glavni izbornik pritisnite desnu ikonu na prikazanoj slici:

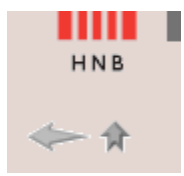

lkona s lijeve strane služi za povratak na početni zaslon kod aplikacija s više zaslona ili za osvježavanje stranice.

### 6. Moguće pogreške pri radu

Provjerite ime datoteke koju šaljete. Ispravni je naziv datoteke GGGGMMDD\_KAB\_OIB.xlsx, gdje je:

- GGGG godina izvještajnog datuma
- MM mjesec izvještajnog datuma
- DD dan izvještajnog datuma
- OIB OIB poslovnog subjekta
- xlsx ekstenzija excel datoteke

Ako je ime datoteke pogrešno, ispravite ga i tada pokušajte ponovo poslati datoteku.

## 7. Procedura za dodjelu prava pristupa korisnicima aplikacije

Korisničko ime i lozinku dodjeljuje Hrvatska narodna banka osobama koje su banke ovlastile za slanje podataka u Hrvatsku narodnu banku.

Zahtjev mora sadržavati ime i prezime osobe za koju se traži pravo pristupa aplikaciji, njezinu funkciju, adresu e-pošte i broj telefona te naziv aplikacije za koju se traži pravo pristupa.

Osoba koja je ovlaštena za slanje podataka obvezna je čuvati svoju lozinku i ne smije ju davati drugim osobama (tj. pravo pristupa nije prenosivo).

U slučaju prestanka potrebe određenog zaposlenika za pristup aplikaciji (promjena radnog mjesta, prestanak radnog odnosa i sl.) mora se o tome odmah obavijestiti Hrvatsku narodnu banku kako bi se tome određenom zaposleniku ukinulo dotadašnje pravo pristupa aplikaciji.

Dopis potpisan od ovlaštene rukovodeće osobe s odgovarajućim zahtjevom dostavlja se na adresu:

Hrvatska narodna banka Direkcija za monetarnu i financijsku statistiku p. p. 603 10002 Zagreb